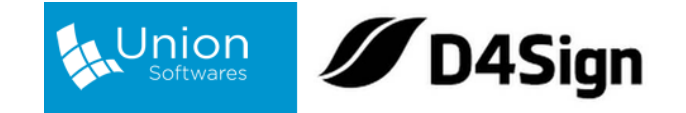

## INTEGRAÇÃO UNION X D4SIGN

Tutorial de como criar uma conta na plataforma **D4Sign** e fazer a integração com o CRM imobiliário **UNIVEN** a fim de utilizar no sistema as funcionalidades de assinatura digital.

1. Crie uma conta gratuita no site D4Sign pela URL <u>https://secure.d4sign.com.br/criar.html</u>:

|                  | // D4Sign                     |
|------------------|-------------------------------|
| Ade              | us papelada                   |
| Rápido, segu     | uro e juridicamente válido    |
| Digite o seu e-m | nail para continuar o cadasti |
| E-mail           |                               |
|                  | Continuar                     |
| D4               | Sign com br @ 2021            |

2. Você receberá um e-mail para confirmar seu cadastro, após isso basta preencher os dados adicionais, criar uma senha e desenhar uma assinatura:

|              | nobiliaria@gmail.com                     |
|--------------|------------------------------------------|
| Nome Com     | pleto (conforme o CPF)                   |
| Nome Co      | ompleto conforme o CPF                   |
| CPF          | Não tenho CP                             |
| CPF          |                                          |
| Data de Nas  | scimento (necessário para validar o CPF) |
| Data de M    | Nascimento                               |
| Senha da Co  | onta (mínimo de 6 caracteres)            |
| Senha da     | a conta                                  |
| Sua assinati | ura (use 🗄 ou 🕽) 🛛 Limpa                 |
| 172          |                                          |
|              |                                          |
| A A          |                                          |
|              |                                          |
| A A          |                                          |

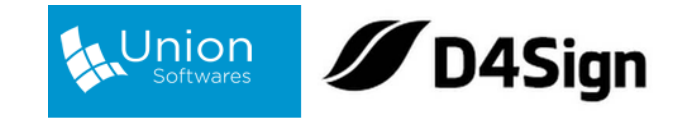

3. Após criado a conta, no painel da D4Sign crie um "Cofre" que será o lugar onde ficará armazenado os documentos gerados pelo sistema:

| Buscar por Tag                          | ou signatário  |                                                    |   |
|-----------------------------------------|----------------|----------------------------------------------------|---|
| Palavras que estão no nome do documento | Buscar         |                                                    |   |
| Entenda como                            | busca funciona |                                                    |   |
| 2 Dashboard                             | <b>O</b> N     | lovo Cofre                                         | × |
| Templates HTML                          |                |                                                    |   |
| Templates Word (Doc) Novo               | Cri            | ie um Cofre para enviar documentos para assinatura |   |
| Power Form                              | No             | ome do Cofre                                       |   |
| 😫 Grupo de assinaturas                  |                | Univen                                             | ] |
| 🕈 Envio em lote 🌢                       |                |                                                    |   |
| 📶 Relatórios 👻                          |                | Salvar                                             |   |
| CAIXA DE ENTRADA                        |                |                                                    |   |
| PARA ASSINAR                            | Ð              |                                                    |   |
| ☑ Histórico de assinaturas              |                |                                                    |   |
| COFRES                                  | NOVO COFRE     |                                                    |   |
| Digite o nome da pasta ou cofre         |                |                                                    |   |
| Pressione "ENTER" para filtrar          |                |                                                    |   |

4. Agora no topo superior direito do painel, clique no seu e-mail e abrirá um menu de opções, em seguida clique em **"Dev (API)"** e depois copie o **"tokenAPI"** e **"criptKey"** para colarmos no Univen:

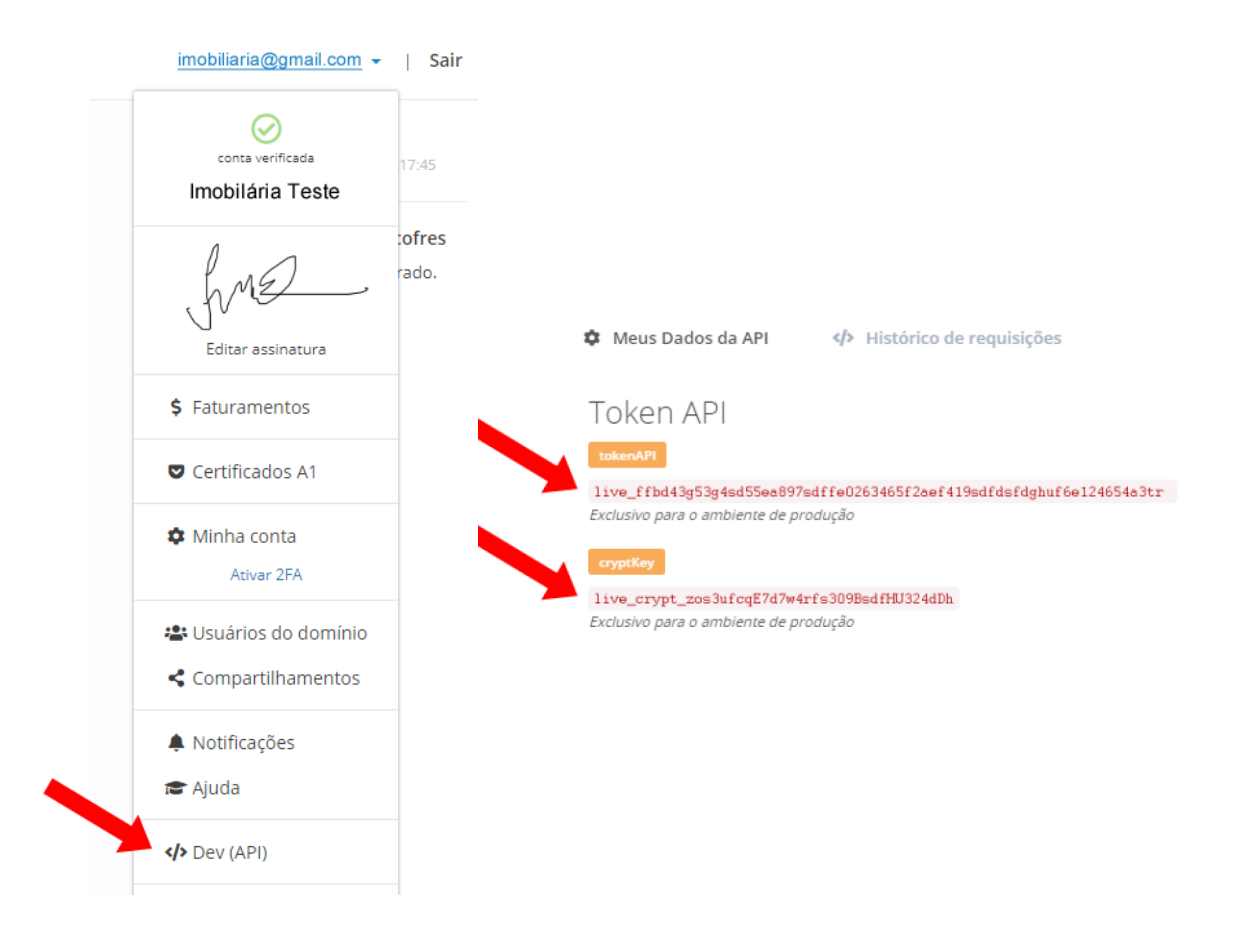

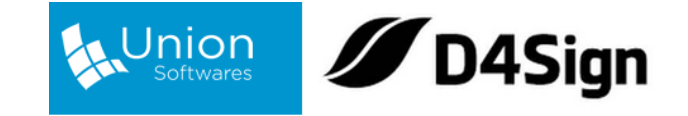

 No seu Univen, acesse o menu "Dados da empresa" e em "Integração com a plataforma D4Sign" cole o "tokenAPI" e "criptKey" copiado do painel da D4Sign e após isso clique em selecionar cofre:

Integração com a plataforma D4Sign (Assinatura digital) 😰 APRENDA A CONFIGURAR A INTEGRAÇÃO

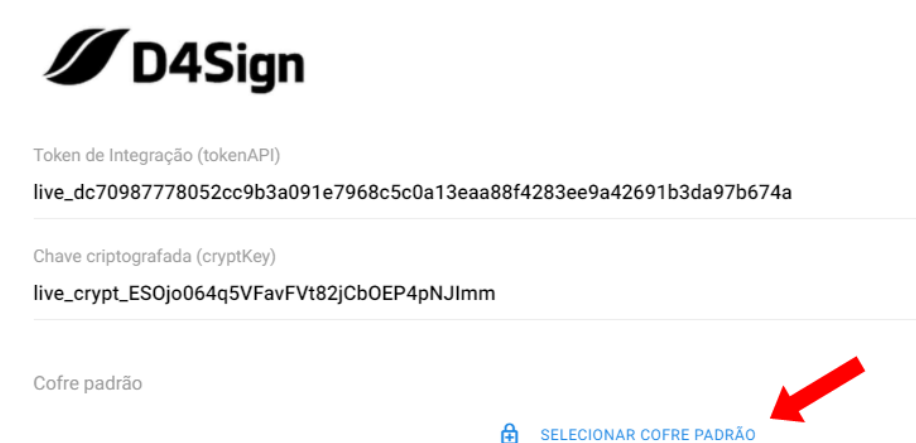

6. No popup que abrirá selecione um dos cofres cadastrados:

| 1   | Selecione um cofre X |  |
|-----|----------------------|--|
| 091 | Pessoal              |  |
|     | 🔒 Univen             |  |
| Vt  |                      |  |

7. Agora basta clicar no botão "EDITAR DADOS DA EMPRESA" e pronto! A configuração está finalizada:

Integração com a plataforma D4Sign (Assinatura digital) 😰 APRENDA A CONFIGURAR A INTEGRAÇÃO

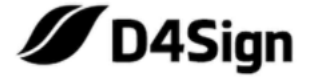

Token de Integração (tokenAPI)

live\_dc70987778052cc9b3a091e7968c5c0a13eaa88f4283ee9a42691b3da97b674a

Chave criptografada (cryptKey)

live\_crypt\_ESOjo064q5VFavFVt82jCbOEP4pNJImm

Cofre padrão

Univen X

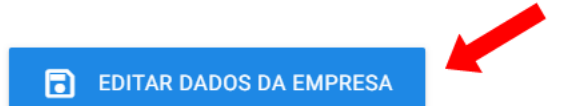